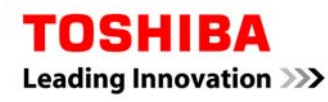

📀 パソコンと本製品のつなぎ方と取り外し方—

※本ページの解説は、生産終了製品(E05A100XBU2JW、E05A075XBU2JW、E05A050XBU2JW)は対象外です。

## Windows<sup>®</sup>で使用する場合

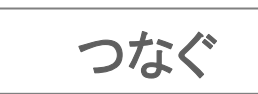

本製品はWindows®用のNTFSでフォーマット済みのため、そのままご使用いただけます。

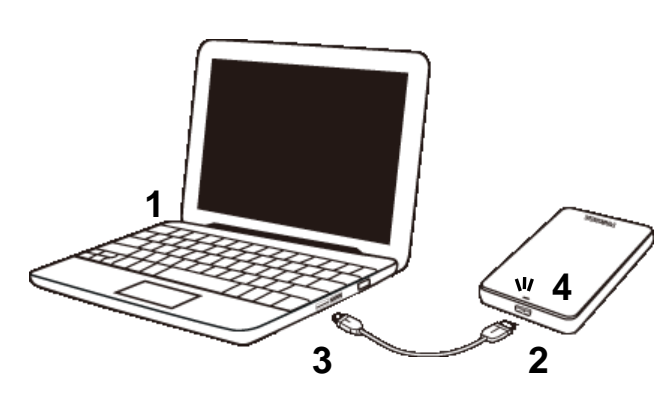

- USBケーブルを挿し込んでいない状態 でパソコンを起動します。
- 7. 付属のUSBケーブルのプラグ(平たく 薄いほう)を、本製品のUSBコネクタに 挿し込みます。
- 5. 片方のUSB ケーブルのプラグ(大きい方)をパソコンのUSBコネクタに挿し込みます。
- 4. 本製品の電源が自動的に入り、電源/ アクセスランプが青(USB3.0)または白 (USB2.0)に点灯します。

※パソコンの起動前および起動直後はパ ソコンに認識されないことがあります。 パソコンに認識されなかった場合は、 ー旦パソコン側のUSBケーブルを抜い て、再度挿し込んでください。

<注意>

※USB 3.0/2.0どちらの場合でも同様の方法でつなぐことが出来ます。

※USB端子から十分な電源が供給されない場合は動作しません。

※接続後パソコン本体よりしばらく本製品へアクセスがない場合、自動的に省電力モードへ移行しアクセスランプが 消灯します。

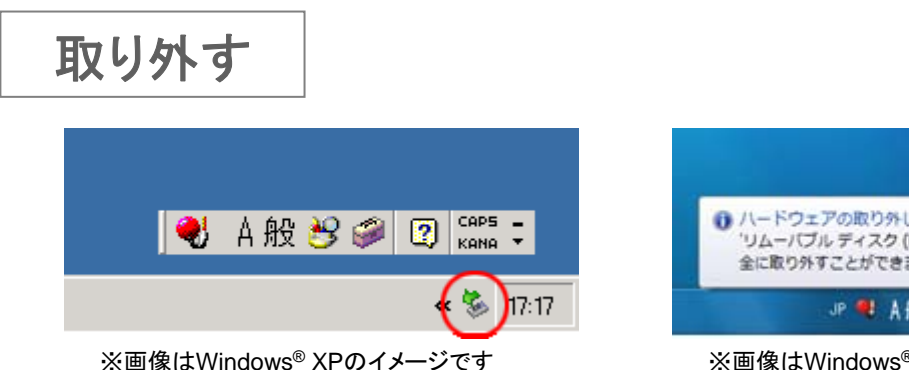

※画像はWindows®7のイメージです

【Windows<sup>®</sup>7の場合】

- 2.「External USB 3.0の取り出し」をクリックします。(USB2.0でご使用の際も、同じ表示になります。)
- 3.「ハードウェアの取り外し」画面が表示されたら、[×]をクリックします。
- 4. USBケーブルを抜きます。

【Windows Vista<sup>®</sup>の場合】

- 1. タスクトレイの「ハードウェアの安全な取り外し」アイコン 輱 をクリックします。
- USB 大容量記憶装置デバイス-ドライブ(E:)を安全に取り外します」をクリックします。
  ※()内の表示はドライブの接続先によって変わります。
- 3.「ハードウェアの取り外し」画面が表示されたら、[OK]をクリックします。
- 4. USBケーブルを抜きます。

【Windows<sup>®</sup> XPの場合】

- 1. タスクトレイの「ハードウェアの安全な取り外し」アイコン 📀 をクリックします。
- 2.「USB 大容量記憶装置デバイス-ドライブ(E:)を安全に取り外します」をクリックします。 ※()内の表示はドライブの接続先によって変わります。
- 3.「ハードウェアの取り外し」画面が表示されたら、USBケーブルを抜きます。

くご注意>

※パソコンからUSBケーブルを取りはずす時は必ずコネクター部分を持って抜いてください。 ケーブル部分を引っ張って抜くと断線などの故障の原因となります。

## Mac OS Xで使用する場合

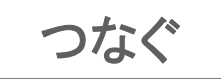

ご注意

本製品はWindows<sup>®</sup>用のNTFSでフォーマット済みです。Mac OS X でご使用の場合は再フォーマットが必要です。 再フォーマットした場合は、本製品に搭載されているソフトウェアはご使用できなくなります。 詳細はこちら。[PDF:516KB]

※ソフトウェアの再配布はおこなっておりません。必要な場合は、お客様ご自身にてバックアップを実施してください。

また、Mac OS Xでご使用後、Windows<sup>®</sup> PCに接続する場合は、特別なフォーマット(初期化)ソフトが必要になります。フォーマット(初期化)ソフトは、こちらからダウンロードしてご使用下さい。

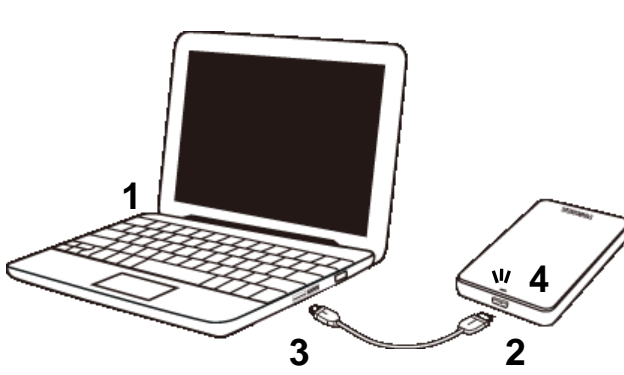

- 1. USBケーブルを挿し込んでいない状態 でパソコンを起動します。
- 2. 付属のUSBケーブルのプラグ(平たく 薄いほう)を、本製品のUSBコネクタに 挿し込みます。
- 3. 片方のUSB ケーブルのプラグ(大きい)
  方)をパソコンのUSBコネクタに挿し込みます。
- 本製品の電源が自動的に入り、電源/ アクセスランプが青(USB3.0)または白 (USB2.0)に点灯します。
- ※パソコンの起動前および起動直後はパ ソコンに認識されないことがあります。 パソコンに認識されなかった場合は、 ー旦パソコン側のUSBケーブルを抜い て、再度挿し込んでください。

く注意>

※USB 3.0/2.0どちらの場合でも同様の方法でつなぐことが出来ます。

※USB端子から十分な電源が供給されない場合は動作しません。

※接続後パソコン本体よりしばらく本製品へアクセスがない場合、自動的に省電力モードへ移行しアクセスランプが 消灯します。

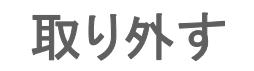

デスクトップにある本製品のアイコン
 をゴミ箱にドラッグ&ドロップします。
 ※ドラッグしはじめますと、Dockにあるゴミ箱のアイコンが取り出しのアイコンに変わります。

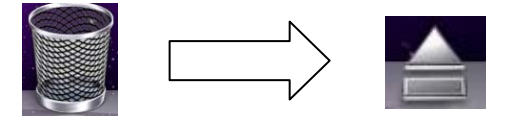

2. アイコンが消え電源/アクセスランプが消灯したら、USBケーブルを抜きます。

※Mac OS X 10.6.2の画面を使用しております。 ご利用のOSバージョンによっては、画面が異なる場合があります。予めご注意願います。

くご注意>

※パソコンからUSBケーブルを取りはずす時は必ずコネクター部分を持って抜いてください。

ケーブル部分を引っ張って抜くと断線などの故障の原因となります。

※デスクトップ上の本製品のアイコンが表示されていない場合、以下の手順で再表示設定をお願いします。

- 1. [Finder]-[環境設定]をクリックします。
- 2. Finder環境設定内にあります「デスクトップに表示する項目」で「外部ディスク」にチェックを入れます。

※Microsoft、WindowsおよびWindowsロゴは米国Microsoft Corporationの米国およびその他の国における登録商標です。 ※MacおよびMac OS Xは、米国および他の国々で登録されたApple Inc.の商標です。